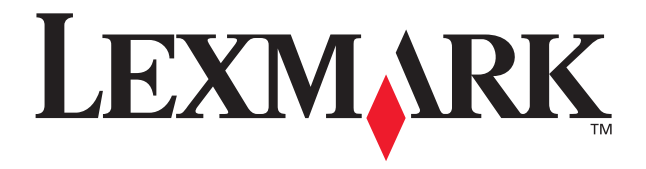

# P700 Series Photo Jetprinter™

Fotoguiden

mars 2003

www.lexmark.com

#### Utgåva: mars 2003

Följande stycke gäller inte i de länder där sådana föreskrifter står i strid med gällande lag. LEXMARK INTERNATIONAL, INC., LEVERERAR DENNA SKRIFT I BEFINTLIGT SKICK, UTAN NÅGON SOM HELST GARANTI, VARE SIG UTTRYCKLIGA ELLER UNDERFÖRSTÅDDA, INKLUSIVE, MEN EJ BEGRÅNSAT TILL, UNDERFÖRSTÅDDA GARANTIER FÖR SÅLJBARHET ELLER LÅMPLIGHET FÖR ETT VISST SYFTE. Vissa stater tillåter inte friskrivningar från uttryckliga eller underförstådda garantier vid vissa transaktioner, och därför är det möjligt att uttalandet ovan inte gäller just dig.

Denna skrift kan innehålla tekniska felaktigheter eller tryckfel. Innehållet är föremål för periodiska ändringar; sådana förändringar införlivas i senare utgåvor. Förbättringar eller förändringar av de produkter eller programvaror som beskrivs kan när som helst ske.

Kommentarer om denna skrift kan riktas till Lexmark International, Inc., Department F95/032-2, 740 West New Circle Road, Lexington, Kentucky 40550, USA. I Storbritannien, Nordirland och Irland, vänd er till Lexmark International Ltd., Marketing and Services Department, Westhorpe House, Westhorpe, Marlow Bucks SL7 3RQ, Storbritannien. Lexmark kan, på ett sådant sätt som Lexmark anser vara lämpligt, använda sig av eller distribuera all den information som du bistår med, utan att därav ådra sig några åligganden gentemot dig. Du kan köpa ytterligare kopior av skrifter som hänför sig till denna produkt genom att ringa 1-800-553-9727. I Storbritannien, Nordirland och Irland, ring +44 (0)8704 440 044. I övriga länder, kontakta återförsäljaren.

Hänvisningar till produkter, program och tjänster i det här dokumentet innebär inte att tillverkaren avser att göra dessa tillgängliga i alla länder. Hänvisningar till olika produkter, program eller tjänster avser inte att antyda att endast dessa produkter, program eller tjänster kan användas. Andra produkter, program eller tjänster med likvärdiga funktioner där ingen konflikt föreligger avseende upphovsrätt kan användas istället. Utvärdering och verifiering av funktionaliteten i samverkan med andra produkter, program eller tjänster är, förutom de som uttryckligen anges av tillverkaren, användarens ansvar.

Lexmark och Lexmark med diamantformad logotyp är varumärken som tillhör Lexmark International, Inc. och finns registrerade i USA och/eller andra länder.

Photo Jetprinter är ett varumärke som tillhör Lexmark International, Inc.

Övriga varumärken tillhör respektive ägare.

#### © 2003 Lexmark International, Inc.

Alla rättigheter förbehålles.

#### UNITED STATES GOVERNMENT RIGHTS

This software and any accompanying documentation provided under this agreement are commercial computer software and documentation developed exclusively at private expense.

#### Informationsmeddelande om överensstämmelse med Federal Communications Commission (FCC)

Lexmark P700 Series Photo Jetprinter överensstämmer med gränsvärdena för digital utrustning av Klass B, i enlighet med del 15 av FCC:s bestämmelser. Användning får ske endast enligt följande två villkor:

(1) denna enhet får inte orsaka skadliga störningar och

(2) denna enhet måste godta all inkommande störning som kan orsaka oönskade effekter under drift.

Frågor som rör denna uppgift ska riktas till: Director of Lexmark Technology & Services Lexmark International, Inc. 740 West New Circle Road Lexington, KY 40550 (859) 232-3000

För mer information om överensstämmelse, se online-dokumentationen.

## Innehåll

| Använda fotoskrivaren                                       | 4  |
|-------------------------------------------------------------|----|
| Förstå skrivarens delar                                     | 4  |
| Använda minneskort                                          | 6  |
| Skriva ut fotografier                                       | 7  |
| Fotoutskrifter på ett enkelt sätt                           | 9  |
| Skriva ut foton                                             | 9  |
| Skriva ut ett foto utan kanter                              | 15 |
| Arbeta med fotografierna                                    | 16 |
| Ordna fotografier                                           | 17 |
| Redigera fotografier                                        | 18 |
| Använda layouter                                            | 22 |
| Skicka fotografier till en vän via e-post                   | 24 |
| Använda skrivarprogrammet                                   | 26 |
| Använda programmet för att utföra dina skrivarinställningar | 27 |
| Programmet uppfyller alla utskriftsbehov                    | 28 |
| Checklista för felsökning                                   | 30 |
| Index                                                       | 32 |

## Använda fotoskrivaren

Du kan använda Lexmark<sup>™</sup> P700 Series Photo Jetprinter<sup>™</sup> för att skriva ut allt från högkvalitativ svartvit text till färgfotografier. Innan du startar bör du följa instruktionerna i installationsdokumentationen för att installera skrivarens maskinvara och programvara.

## Förstå skrivarens delar

Tabellen på sidan 5 beskriver varje del.

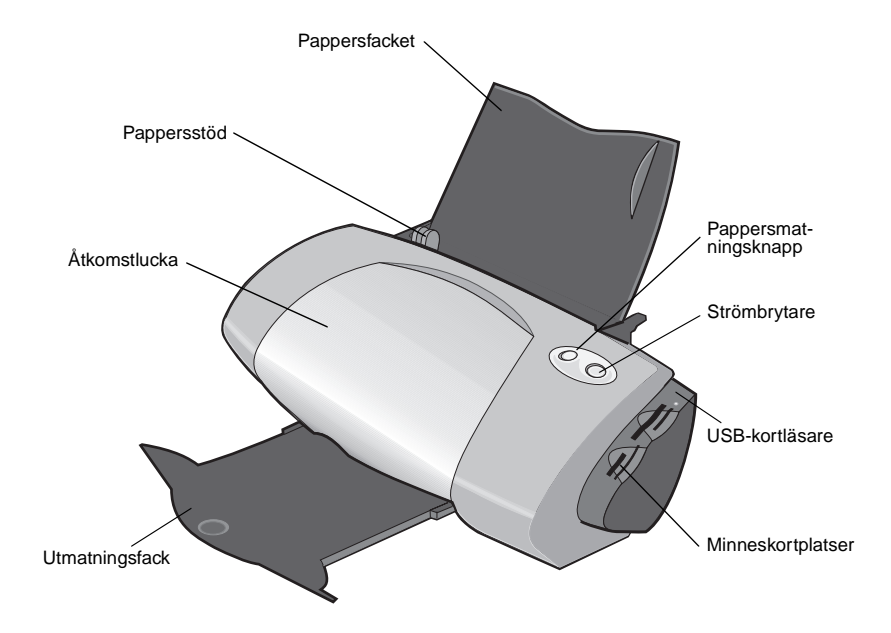

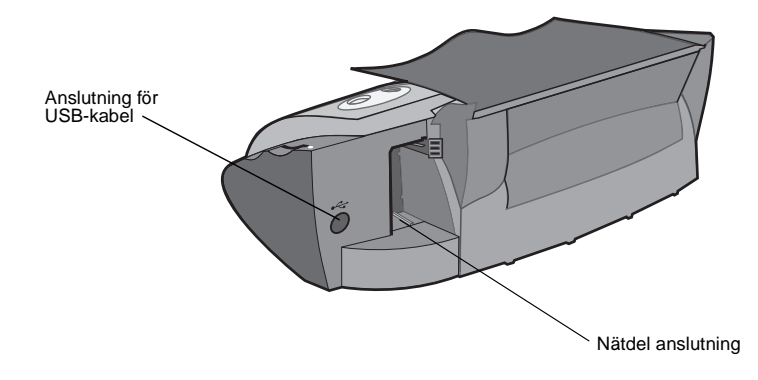

| Använd:                   | När du vill:                                                                                                    |  |
|---------------------------|----------------------------------------------------------------------------------------------------|--|
| Åtkomstlucka              | <ul><li>Installera eller byta bläckpatroner.</li><li>Ta bort papper som fastnat.</li></ul>                       |  |
| Pappersstöd               | Se till att papperet matas in skrivaren på rätt sätt.                                                            |  |
| Pappersmat-<br>ningsknapp | <ul><li>Mata ut papper från skrivaren.</li><li>Fortsätt utskriften.</li><li>Kontrollera skrivarstatus.</li></ul> |  |
| Pappersfack               | Håll papperet upprätt i skrivaren.                                                                               |  |
| Strömbrytare              | Stänga av eller sätta på skrivaren.                                                                              |  |
| USB-kortläsare            | Överföra data från ett minneskort till datorn.                                                                   |  |
| Minneskortsplatser        | Öppna fotografier från ett minneskort.                                                                           |  |
| Utmatningsfack            | Stödja papperet när det kommer ut från skrivaren.                                                                |  |

**Obs!** Beroende på vilken produkt du köpt, kan skrivaren sakna USB-kortläsare eller minneskortplats.

## Använda minneskort

**Obs!** Beroende på vilken produkt du köpt, kan skrivaren sakna minneskortplats.

De flesta digitala kameror använder ett minneskort för att lagra foton. Sätt i minneskortet i skrivaren om du vill öppna fotografier som finns lagrade på kortet. Skriv sedan ut dem eller spara dem på datorn.

#### Sätta i ett minneskort

Skrivaren stödjer följande digitala media:

- CompactFlash typ I och typ II
- IBM Microdrive
- Secure Digital
- MultiMedia Card
- Memory Stick
- SmartMedia

Kortläsaren på skrivaren har fyra kortplatser för dessa media. Illustrationen nedan visar var du ska sätta de olika minneskort som stöds.

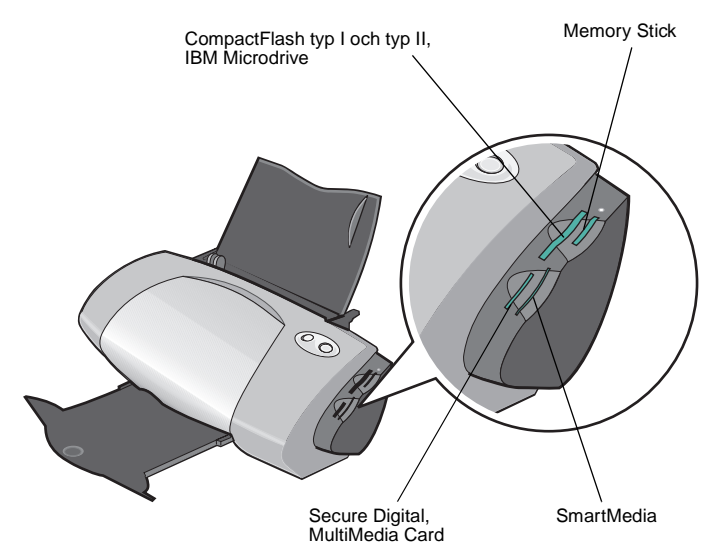

Innan du sätter i ditt minneskort bör du tänka på följande:

- Din skrivare känner igen en källa för foto åt gången. Sätt endast i ett minneskort åt gången.
- En liten lampa ovanpå kortläsaren blinkar och stängs sedan av när kortet installerats korrekt.
- Lampan blinkar när kortet överför data till och från datorn.

| N | är du sätter i den här typen av kort:             | Se till att:                                        |
|---|---------------------------------------------------|-----------------------------------------------------|
| • | CompactFlash typ I och II<br>IBM Microdrive       | Namnetiketten ska vara vänd mot skrivaren.          |
| • | Memory Stick<br>Secure Digital<br>MultiMedia Card | Kontaktytan i guld ska vara vänd från<br>skrivaren. |
| • | SmartMedia                                        | Kontaktytan i guld ska vara vänd mot<br>skrivaren.  |

**Obs!** Tillverkarens namn kan skilja sig från vad som står på de typer av minneskort som listas i tabellen.

## Skriva ut fotografier

För att få bästa möjliga utskriftsresultat rekommenderar vi att du använder:

- Fotoprogramvaran som medföljer skrivaren.
- En fotopatron. Om du vill ha information om patroner, se användarhandboken till Lexmark P700 Series Photo Jetprinter.
- Fotopapper.
  - **Obs!** Du kan behöva prova att skriva ut dokumentet på vanligt papper innan du fyller på fotopapperet och ändrar inställningarna. Om du vill ha information om att skriva ut på fotopapper, se *användarhandboken till Lexmark P700 Series Photo Jetprinter*.

Om du vill skriva ut ett foto utan kanter med ett annat program kanske du behöver göra manuella justeringar av inställningar som t.ex.:

- Pappersstorlek
- Sidmarginaler
- Bildstorlek

Se dokumentationen till din andra programvara för mer information.

## Fotoutskrifter på ett enkelt sätt

I det här kapitlet får du lära dig att skriva ut foton från ett minneskort och skriva ut ett foto utan kanter.

## Skriva ut foton

#### Fylla på med fotopapper

1 Fyll på med upp till 25 ark bestruket, foto- eller glansigt papper vertikalt mot den högra sidan av pappersfacket.

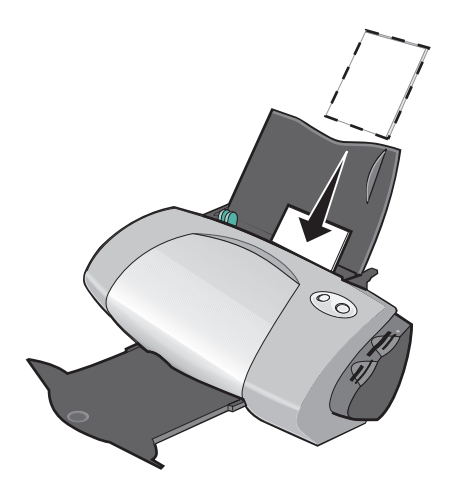

- Om det fanns några instruktioner tillsammans med papperet, bör du läsa dessa noga.
- Se till att den glansiga eller bestrukna sidan är vänd emot dig.
- Tvinga inte ned papperen i skrivaren.

2 Pressa samman och skjut pappersstödet mot fotopapperets vänstra sida.

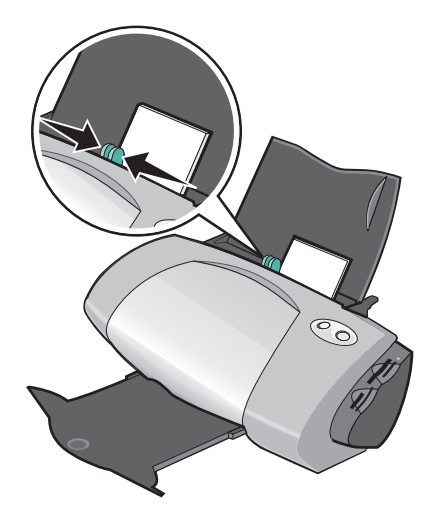

**Obs!** Om du använder papper med storleken US Letter är det kanske inte nödvändigt att justera pappersstödet.

#### Leta rätt på fotografierna.

#### Från en dator

Om du vill öppna fotografier som finns sparade på en dator:

1 Klicka på Starta ▶ program ▶ Lexmark Fotoprogramvara ▶ Lexmark Fotocenter.

Lexmark Fotocenter öppnas med fliken Sidan vald.

2 Klicka på fliken Utforska.

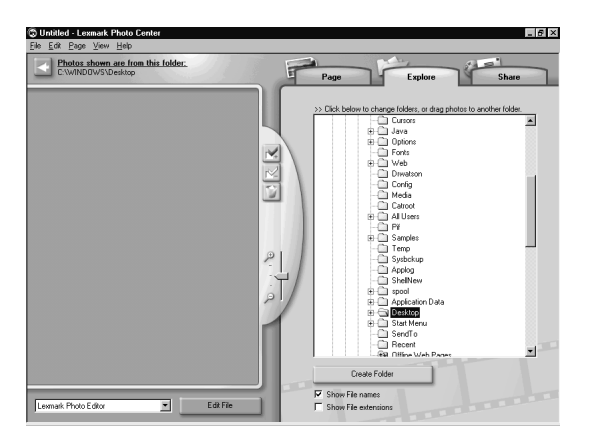

3 I katalogstrukturen i det högra fönstret väljer du den mapp där fotografierna är lagrade.

Fotografierna visas i det vänstra fönstret.

#### Från ett minneskort

- **Obs!** Beroende på vilken produkt du köpt, kan din skrivare sakna minneskortplats. Om sidan inte skrivs ut, se "Från en dator" på sidan 10.
- 1 Sätt i minneskortet i motsvarande minneskortplats. Om du vill ha hjälp, se sidan 6.

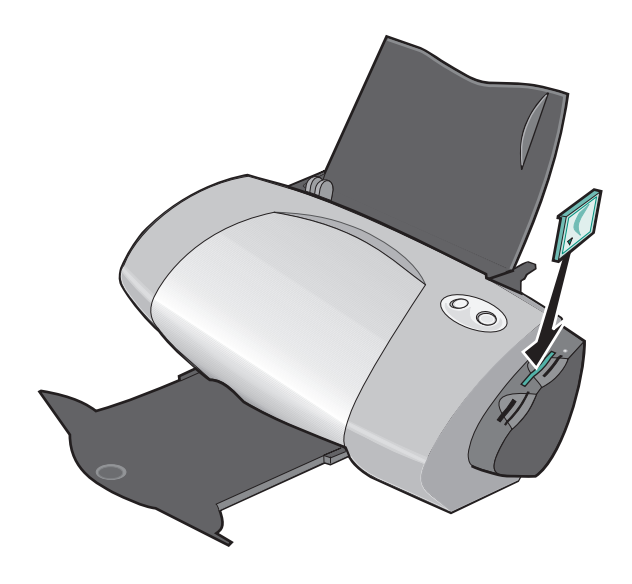

Obs! Sätt endast i ett minneskort åt gången.

Dialogrutan Minneskort isatt visas:

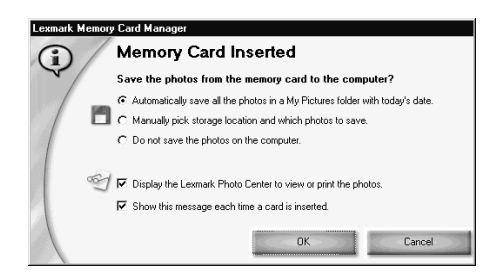

- 2 Välj Alla bilder sparas automatiskt i en Mina bilder-mapp med dagens datum.
- 3 Se till att alla de här kryssrutorna markerats:
  - Visa Lexmark Fotocenter för att titta på eller skriva ut fotografierna.
  - Visa detta meddelande varje gång minneskortet sätts i.
- 4 Klicka på OK.
- 5 Klicka på OK i fönstret Kopiering av minneskort.

Lexmark Fotocenter öppnas med fliken Sidan vald. Fotografierna som finns lagrade på det minneskort du satt i visas i miniatyrfönstret.

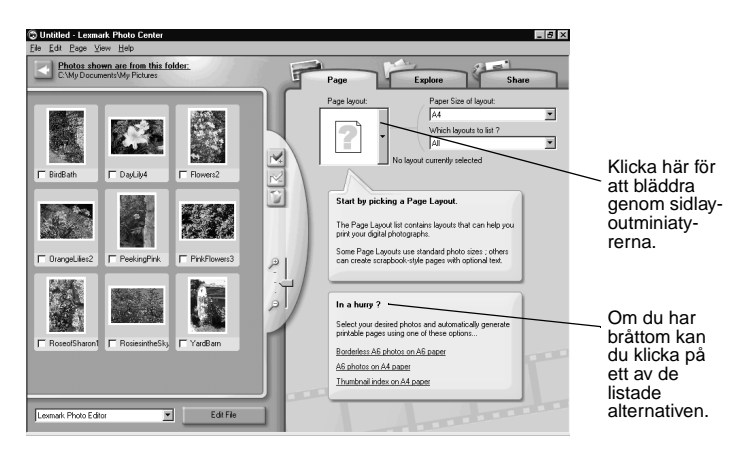

#### Välj en layout

- 1 Välj fliken Sidan.
- 2 På nedrullningsmenyn Pappersstorlek för layout: väljer du pappersstorleken.
- 3 På nedrullningsmenyn Vilka layouter vill du lista? väljer du en layoutstil.
- 4 Bläddra igenom sidlayoutminiatyrerna för att välja en layout för dina fotografier.

5 Klicka på de fotografier du vill skriva ut och dra dem sedan in i layouten.

**Obs!** Högerklicka på ett foto för ytterligare bildlayoutsalternativ, t.ex. Upprepa foto i alla ramar, Rotera foto i ram eller Redigera foto.

#### Skriv ut fotografierna

1 Klicka på Skriv ut.

Dialogrutan Skriv ut visas.

| Print                          | ? ×                       |
|--------------------------------|---------------------------|
| Printer                        |                           |
| Name: Lexmark Z700-P700 Series | View all printer settings |
| Print range                    | Copies                    |
| © <u>A</u> I                   | Number of copies:         |
| O Pages from: 1 to: 1          |                           |
| C <u>C</u> urrent Page         | Preview OK Cancel         |

- 2 Klicka på Visa alla skrivarinställningar för att ändra skrivarinställningarna och klicka sedan på OK.
- 3 Klicka på OK.
- 4 För att förhindra utsmetning bör du ta hand om varje fotoutskrift allteftersom som de matas ut ur skrivaren och sedan låta utskrifterna torka ordentligt innan du buntar dem.
- 5 Klicka på X på sidlayouten för att stänga eller radera den aktuella sidan.

## Skriva ut ett foto utan kanter

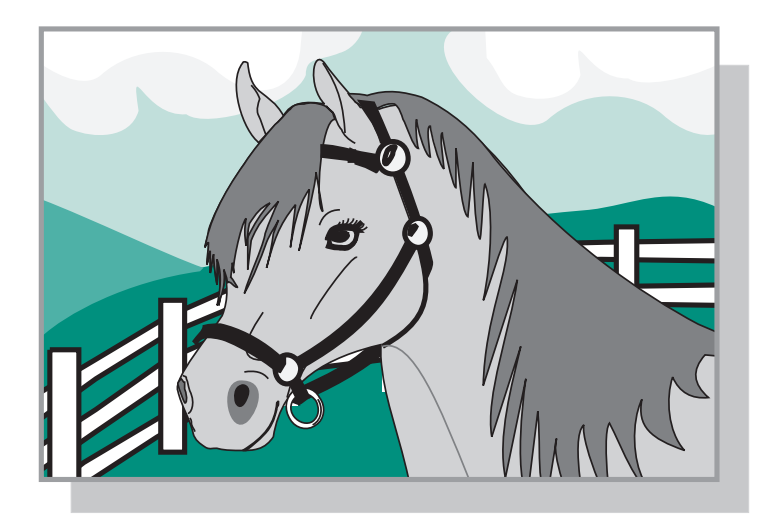

- 1 För bästa resultat fyller du på med fotopapper i facket. För hjälp, se sidan 9.
- 2 Öppna Fotocenter. För hjälp, se sidan 29.
- 3 Öppna det foto som du vill skriva ut.
  - För information om hur du kommer åt fotot från ett minneskort, se sidan 12.
  - För information om hur du kommer åt fotot från en mapp på datorn, se sidan 10.
- 4 På nedrullningsmenyn Vilka layouter vill du lista? på fliken Sidan väljer du Endast utan kanter.
- 5 Bläddra igenom sidlayoutminiatyrerna för att välja en layout utan kanter för fotografierna.
- 6 Klicka på fotot och dra det in i layouten.
- 7 Skriv ut fotografiet. Om du vill ha hjälp, se "Skriv ut fotografierna" på sidan 14.
- 8 För att förhindra utsmetning bör du ta hand om varje fotoutskrift allteftersom de matas ut ur skrivaren och sedan låta utskrifterna torka ordentligt innan du lägger dem i en hög.

## Arbeta med fotografierna

I det här kapitlet får du lära dig hur du kan använda Fotocenter för att uppfylla alla dina fotoutskriftskrav.

| Om du vill lära dig att: | Se sidan: |
|--------------------------|-----------|
| Ordna fotografier        | 17        |
| Redigera fotografier     | 18        |
| Använda layouter         | 22        |
| Skicka foton via e-post  | 24        |

## Ordna fotografier

Om du vill komma åt fotografier som lagrats i en annan mapp:

- 1 Öppna Fotocenter: klicka på Start ▶ Program ▶ Lexmark Fotoprogramvara ▶ Lexmark Fotocenter.
- 2 Klicka på Utforska.
- 3 I katalogstrukturen i det högra fönstret letar du rätt på mappen och markerar den.

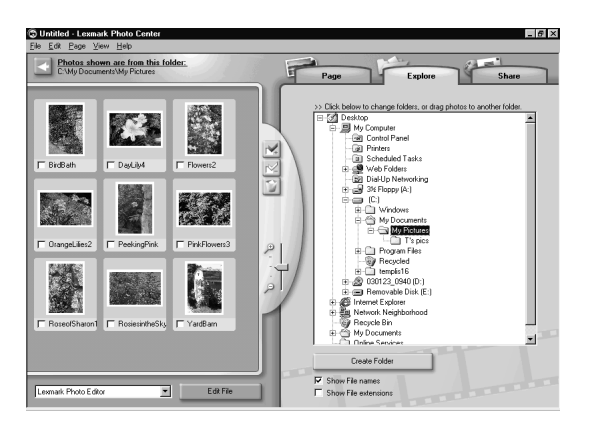

Fotografierna i mappen visas i det vänstra fönstret.

Om du vill flytta foton från en mapp till en annan:

1 Välj fotominiatyrerna från det vänstra fönstret.

Om du vill välja fler än en miniatyr, klickar du på en miniatyr och håller sedan **Ctrl**-tangenten nedtryckt samtidigt som du klickar på de andra miniatyrerna.

2 Fortsätt att hålla Ctrl-tangenten nedtryckt medan du klickar på den markerade fotominiatyren och drar den till önskad mapp i det högra fönstret.

## Redigera fotografier

### Öppna Bildbehandlaren

- 1 Öppna Fotocenter: klicka på Start ▶ Program ▶ Lexmark Fotoprogramvara ▶ Lexmark Fotocenter.
- 2 Dubbelklicka på ett foto i miniatyrfönstret i Fotocenter.

Dialogrutan Lexmark Bildbehandlare öppnas. Det fotografi du valde visas i dialogrutan.

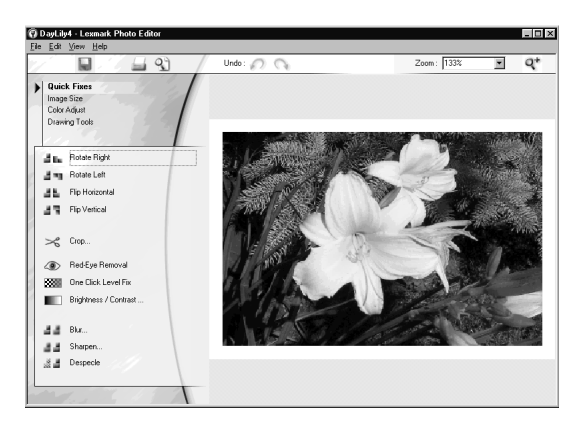

**Obs!** Du kan endast redigera ett foto åt gången. Om du vill redigera ytterligare ett foto, upprepar du samma steg för att öppna fotot i en annan dialogruta för Lexmark Fotoredigerare.

### Använda Bildbehandlarens verktyg

Redigera fotot med hjälp av de verktyg som beskrivs i tabellen.

| Klicka på<br>det här<br>alternativet: | Och klicka sedan på:                                                                                         | Om du vill utföra denna<br>åtgärd:            |
|---------------------------------------|----------------------------------------------------------------------------------------------------|-----------------------------------------------|
| Snabba<br>åtgärder                    | Ett av följande alternativ:<br>• Rotera höger<br>• Rotera vänster<br>• Vänd horisontellt<br>• Vänd vertikalt | Ändra riktningen på fotografiet.              |
|                                       | Beskär                                                                                                    | Beskära fotot.                                |
|                                       | Borttagning av röda<br>ögon                                                                                  | Ta bort röda ögon från fotot.                 |
|                                       | Inställning med en<br>klickning                                                                              | Justera kontrast och ljusstyrka.              |
|                                       | Ljusstyrka/Kontrast                                                                                          | Justera färgnivåerna.                         |
|                                       | Oskärpa                                                                                                    | Minska skärpan i fotografiet.                 |
|                                       | Skärpa                                                                                                    | Göra bilden klarare.                          |
|                                       | Ytutjämning                                                                                                  | Ta bort prickar från fotot.                   |
| Bildstorlek                           | Ändra storlek på bilden                                                                                      | Ändra storlek på fotot.                       |
|                                       | Beskär                                                                                                    | Beskära fotot.                                |
| Färgjustering                         | Färgdjup                                                                                                    | Justera färgdjupet.                           |
|                                       | Borttagning av röda<br>ögon                                                                                  | Ta bort röda ögon från fotot.                 |
|                                       | Färgbalansnivåer                                                                                             | Ändra färgbalansen i fotot.                   |
|                                       | Färglägga-Valfri                                                                                             | Ändra färgerna i fotografiet.                 |
|                                       | Färglägga-Sepia                                                                                              | Ändra färgerna i fotografiet till<br>sepia.   |
| Ritverktyg                            | Markering/Pil                                                                                                | Markera en rektangulär yta av<br>huvudbilden. |

| Klicka på<br>det här<br>alternativet: | Och klicka sedan på: | Om du vill utföra denna<br>åtgärd:                                                                    |
|---------------------------------------|----------------------|----------------------------------------------------------------------------------------------------|
| Ritverktyg                            | Text                 | Välja en plats där text ska<br>placeras på ett foto, öppna<br>dialogrutan Text och skriva in<br>text. |
|                                       | Fyll                 | Fylla en del av fotografiet med<br>förgrundsfärgen eller en vald<br>färg.                             |
|                                       | Penna                | Teckna fritt på fotografiet.                                                                          |
|                                       | Linje                | Rita en linje på fotografiet.                                                                         |
|                                       | Radera               | Radera en del av fotografiet och visa bakgrundsfärgen.                                                |
|                                       | Pensel               | Måla fritt på fotografiet.                                                                            |
|                                       | Färgväljare          | Välja en färg som ska användas<br>på fotot.                                                           |

Om du vill spara ändringarna:

1 Klicka på Arkiv > Spara som.

**Obs!** Om du klickar på Arkiv ► Spara skrivs originalfotot över av de ändringar du gjorde.

2 Skriv in ett filnamn och en filtyp och klicka sedan på Spara.

#### Beskära bilder

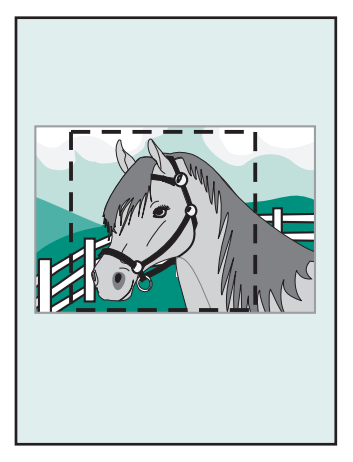

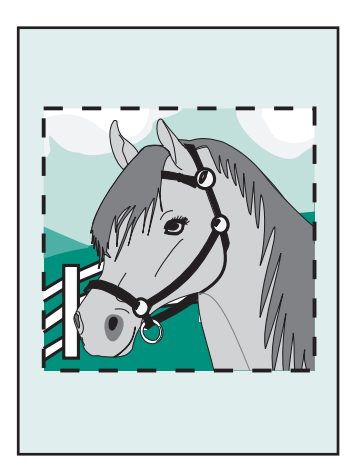

1 Dubbelklicka på en fotominiatyr.

Fotografiet öppnas i Bildbehandlaren.

2 Klicka på Bildstorlek och klicka sedan på Beskär.

Ett redigeringsfönster visas ovanför fotot.

- 3 Ändra storleken på det område som beskärs.
  - Flytta markören till ramen av redigeringsfönstret och klicka sedan på ramen och dra den för att ändra storleken på den.
  - Klicka på Ratios (Kvoter) i redigeringsfönstret och välj bland tillgängliga storlekskvoter.
- 4 Klicka på OK.
- 5 Klicka på Arkiv > Skriv ut för att skriva ut fotot.
- 6 Klicka på Skriv ut.

#### Ta bort röda ögon

- Dubbelklicka på en fotominiatyr.
  Fotografiet öppnas i Bildbehandlaren.
- 2 Klicka på Färgjustering och klicka sedan på Borttagning av röda ögon.

- **3** Använd markören för att markera det område i fotografiet som innehåller röda ögon.
- 4 Klicka på OK.
- 5 Klicka på Arkiv > Skriv ut för att skriva ut fotot.
- 6 Klicka på Skriv ut.

## Använda layouter

#### Skapa en ny layout

- 1 Klicka på fliken Sida i Fotocenter.
- 2 På nedrullningsmenyn Sidlayouter: väljer du Skapa en egen Sidlayout.

Dialogrutan Lexmark Layoutredigerare öppnas.

| Paper size:                                                     | Letter   | •      |
|-----------------------------------------------------------------|----------|--------|
| Orientation:                                                    | Portrait | •      |
| C Open an existing L<br>Paper size:<br>Letter<br>Layout Listed: | ayout    | Y      |
|                                                                 | OK       | Cancel |

- 3 Se till att Skapa en ny layout valts.
- 4 Välj pappersstorlek och riktning.
- 5 Klicka på OK.

Huvudfönstret Lexmark Layoutredigerare öppnas.

6 Dra platshållare från det vänstra fönstret till layoutsidan och placera dem som du vill att de ska visas. Använd verktygsfältet för justering för att centrera och justera platshållarna horisontellt och vertikalt.

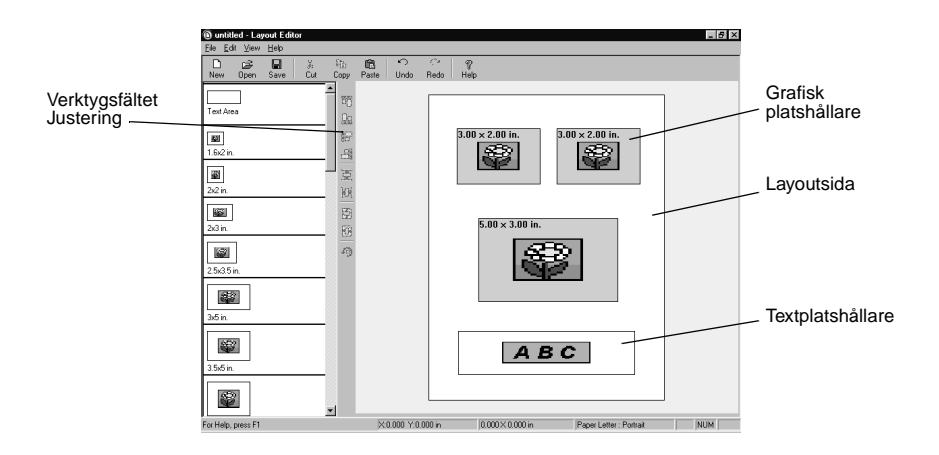

- 7 Spara layouten.
  - a Klicka på Spara.
  - **b** Ange ett namn för layouten och välj en stil på nedrullningsmenyn.
  - c Klicka på OK.
- 8 Stäng huvudfönstret Layoutredigerare.
- 9 Klicka på Sidlayout och bläddra fram till den nya layouten.

### Ändra en befintlig layout

- 1 Klicka på fliken Sidan.
- 2 Välj Skapa en egen sidlayout på nedrullningsmenyn Sidlayout:. Dialogrutan Lexmark Layoutredigerare öppnas.
- 3 Välj Öppna en befintlig layout.

- 4 Välj den layout du vill ändra.
  - a På nedrullningsmenyn Pappersstorlek, väljer du pappersstorleken.
  - **b** På nedrullningsmenyn Layouter: väljer du layoutstilen.
  - c Bläddra igenom sidlayoutminiatyrerna för att välja layouten.
- 5 Klicka på OK.

Den befintliga layouten öppnas i Layoutredigeraren, klar att redigeras.

## Skicka fotografier till en vän via e-post

- 1 Leta rätt på fotografierna. Om du vill ha hjälp, se sidan 10.
- 2 Klicka på fliken Dela i Fotocenter.

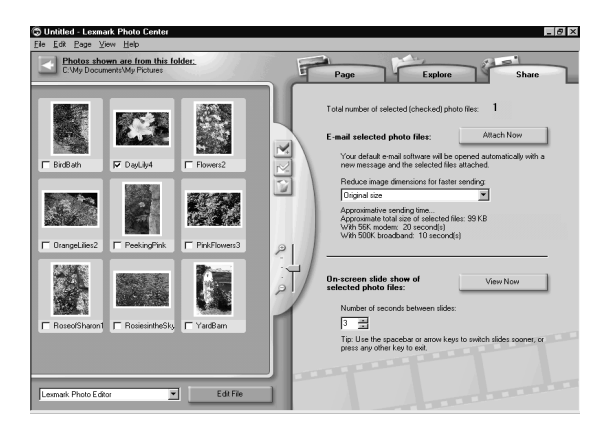

- 3 I miniatyrfönstret väljer du de bilder som du vill skicka.
- 4 Tänk på följande innan du skickar fotografierna.
  - Om du vill att bilderna ska skickas snabbare, minskar du storleken på bilderna innan du skickar dem. I det högra fönstret anges hur lång tid det beräknas ta att skicka fotografierna.
  - Visa ett bildspel med fotografierna innan du skickar dem.

#### 5 Klicka på Bifoga nu.

Ditt e-postprogram startas och ett nytt meddelande öppnas. Bifoga sedan fotografierna i meddelandet.

6 Skicka fotografierna till en vän via e-post.

## Använda skrivarprogrammet

Den här boken är skriven för Windows 98, Windows Me, Windows 2000 och Windows XP.

Om du vill veta hur du använder skrivaren tillsammans med en Macintosh eller om du vill ha mer information om hur du använder skrivaren med Windows, kan du se *Användarhandboken* för ditt operativsystem.

#### Så här kommer du åt handböckerna:

- 1 Sätt i cd-skivan.
- 2 Vänta tills dialogrutan Lexmark Installation visas och klicka sedan på Visa Användarhandbok.

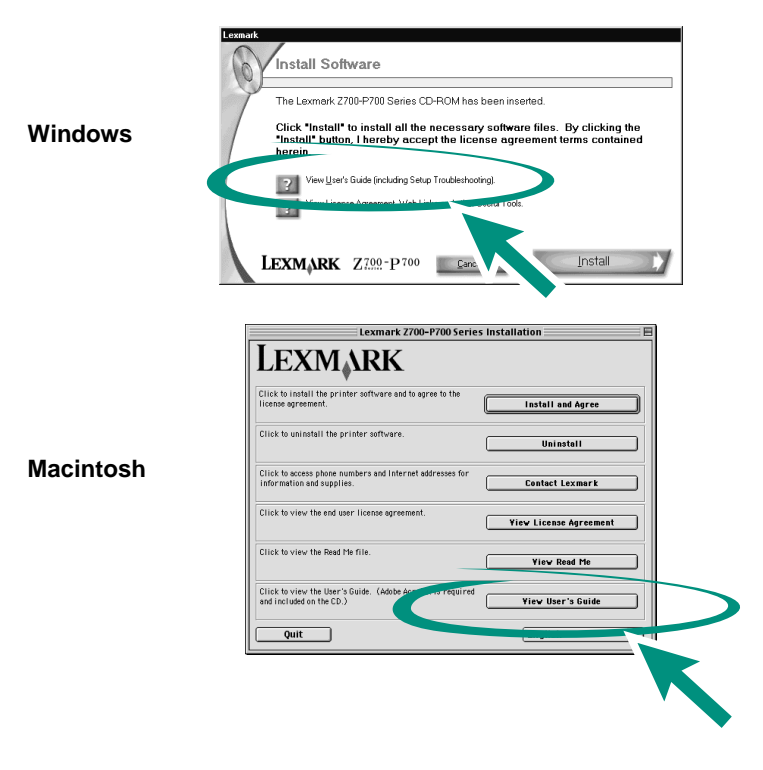

# Använda programmet för att utföra dina skrivarinställningar

#### Utskriftsegenskaper

Ha dokumentet öppet och klicka på Arkiv > Skriv ut > Egenskaper eller Inställningar.

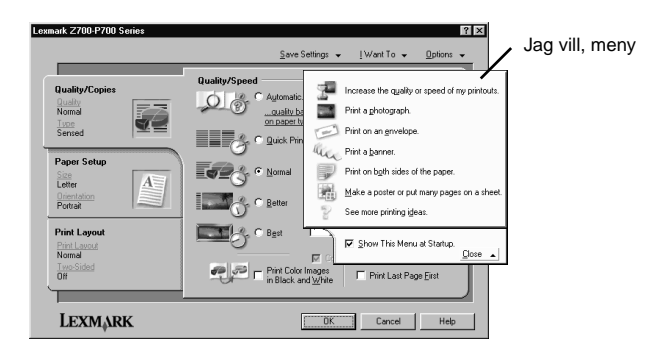

| Använd:                                                               | När du vill                                                     |
|-----------------------------------------------------------------------|-----------------------------------------------------------------|
| Flikarna Kvalitet/Kopior,<br>Pappersinställningar och Utskriftslayout | Justera skrivarinställningarna.                                 |
| Menyn Jag vill                                                        | Skriva ut fotografier, banderoller, kuvert, affischer med mera. |

#### Papperstypsensor

Din skrivare har en papperstypsensor som känner igen följande papperstyper:

- Vanligt papper
- OH-filmer
- Bestruket papper
- Glansigt/fotopapper

Papperstypsensorn ställer automatiskt in utskriftskvalitet baserat på vilket papper som finns i pappersfacket.

Om du vill stänga av papperstypsensorn och välja papperstyp:

1 Klicka på Arkiv > Skriv ut när du har ditt dokument öppet.

Dialogrutan Skriv ut visas.

- 2 I dialogrutan Skriv ut klickar du på Egenskaper, Inställningar, Alternativ eller Visa alla skrivarinställningar.
- 3 I dialogrutan Utskriftsegenskaper väljer du fliken Kvalitet/Kopior.
- 4 I fältet Papperstyp väljer du Använd mitt val.

Om du vill aktivera papperstypsensorn så att skrivaren väljer papperstyp:

1 Klicka på Arkiv > Skriv ut när du har ditt dokument öppet.

Dialogrutan Skriv ut visas.

- 2 I dialogrutan Skriv ut klickar du på Egenskaper, Inställningar, Alternativ, or Visa alla skrivarinställningar.
- 3 I dialogrutan Utskriftsegenskaper väljer du fliken Kvalitet/Kopior.
- 4 I fältet Papperstyp väljer du Använd skrivarsensor.

**Obs!** Skrivaren kan känna av vilken papperstyp som du använder, den kan inte känna av pappersstorleken.

## Programmet uppfyller alla utskriftsbehov

#### Vanlig utskrift

Använd Lexmark Z700–P700 Series Utskriftsassistent för att:

- Justera och underhålla skrivhuvuden
- Visa information om skrivarens status, t.ex. information om bläcknivåer och vilken papperstyp som har känts av i pappersfack 1
- Felsökning
- Skriva ut en testsida

Öppna Lexmark Utskriftsassistent:

- På skrivbordet dubbelklickar du på ikonen för Lexmark Z700–P700 Series Utskriftsassistent.
- Klicka på Start > Program eller Alla program > Lexmark Z700–P700 Series > Lexmark Utskriftsassistent.

Klicka på Hjälp på någon flik för att visa skrivarprogrammets Hjälp.

### Fotoutskrift

Använd Lexmark Fotocenter för att:

- Öppna fotografier från ett minneskort
- Ordna fotografier i layouter
- Redigera fotografier
- Skriva ut fotografier

För att öppna Lexmark Fotocenter:

- På skrivbordet dubbelklickar du på ikonen för Lexmark Fotocenter.
- Klicka på Start > Program eller Alla program > Lexmark Fotoprogramvara > Lexmark Fotocenter.

För mer information om fotoutskrift med Lexmark Fotocenter, se "Fotoutskrifter på ett enkelt sätt" på sidan 9.

## Checklista för felsökning

Är nätdelen ordentligt kopplad till skrivaren och till ett eluttag?

Är både skrivaren och datorn på?

 $\checkmark$ 

 $\checkmark$ 

- Är USB-kabeln ordentligt ansluten i båda ändar?
  - Har du tagit bort klisterlappen och den genomskinliga tejpen från båda bläckpatronernas bak- och undersidor?
    - Är bläckpatronerna i korrekt läge? Bläckpatronerna ska placeras på följande sätt:

| Vänster bläckpatronshållare:<br>Endast färgpatroner | Höger bläckpatronshållare:<br>Svarta bläckpatroner eller<br>fotopatroner |
|-----------------------------------------------------|--------------------------------------------------------------------------|
| 19                                                  | 48                                                                       |
| 20                                                  | 50                                                                       |
| 25                                                  | 55                                                                       |
|                                                     | 90 (foto)                                                                |

**Obs!** Det går att använda skrivaren med endast en färgpatron eller endast en svart bläckpatron. När du skriver ut med en fotobläckpatron måste du ha en färgpatron installerad.

|  | <b>√</b> | Ĭ |
|--|----------|---|
|--|----------|---|

 $\checkmark$ 

Är papperet påfyllt på rätt sätt? Var noga med att inte tvinga ned papperen i skrivaren. Om du vill ha hjälp, se användarhandboken till Lexmark P700 Series Photo Jetprinter.

Har du installerat skrivarprogramvaran på rätt sätt?

På skrivbordet klickar du på Start > Program eller Alla program.

Om Lexmark Z700–P700 Series inte finns med i programlistan installerar du skrivarprogramvaran. Se installationsdokumentationen för att få installationsinstruktioner.

 $\checkmark$ 

Är skrivaren ansluten till datorn via någon yttre enhet som t.ex. en USB-hubb, switchbox, skanner eller fax? Om *inte*, se avsnittet Felsökning i *användarhandboken till Lexmark P700 Series Photo Jetprinter* om du vill ha hjälp. Om den*är det* följer du dessa steg:

- 1 Koppla bort skrivaren från externa enheter.
- 2 Anslut skrivaren direkt till datorn med en USB-kabel.
- **3** Följ dessa instruktioner för att skriva ut en testsida.
  - a Öppna Lexmark Z700–P700 Utskriftsassistent (se sidan 28).
  - **b** På fliken Underhåll klickar du på **Skriv ut en testsida**.
  - Om testsidan skrivs ut, kan problemet ligga i de externa enheterna och inte i skrivaren. Titta i den dokumentation som medföljde de externa enheterna för mer information.
  - Om testsidan inte skrivs ut öppnar du skrivarprogrammets Hjälp (se sidan 28) för ytterligare felsökningsinformation.

## Index

#### A

Användarhandbok, komma åt 26

#### В

bläckpatroner, felsökning 30

## С

checklista felsökning 30

### D

Dialogrutan Bildbehandlaren 18 Dialogrutan Minneskort isatt 12 drivrutin, skrivare Fotocenter 29

## F

felsökning bläckpatroner 30 checklista 30 skrivarkabel 30 skrivarprogramvara 31 testsida 31 Fotocenter 29 Dela, flik 24 Fliken Sidan 13 Fliken Utforska 17 fotografier beskära 21 e-posta 24 skriva ut 9 ta bort röda ögon från 21 utan kanter 15 fotopapper, fylla på 9

fotoredigeringsverktyg Bildstorlek 19 Färgjustering 19 Snabba åtgärder 19 Teckning 19 fylla på fotopapper 9

#### Η

Hjälp till skrivarprogrammet, öppna 28

### J

Jag vill, meny 27

#### L

layouter ändra 23 skapa 22 Lexmarks Utskriftsassistent 28

#### Μ

minneskort använda 6 sätta i 6 typer som stöds 6

#### Ρ

pappersstöd, justera 10 programvara, skrivare Lexmarks Utskriftsassistent 28 Utskriftsegenskaper 27

#### R

redigera fotografier 18

#### S

sidlayout 22 skriva ut fotografier 9 testsida 31 skrivarens delar anslutning för strömförsörjning 5 Anslutning för USB-kabel 5 åtkomstlucka 4 minneskortplatser 4 pappersfack 4 pappersmatningsknapp 4 pappersstöd 4 strömbrytare 4 USB-kortläsare 4 utmatningsfack 4 skrivarkabel, felsökning 30

#### Т

testsida, skriva ut 31

#### U

Utskriftsassistent 28 Utskriftsegenskaper 27

#### W

Windows Jag vill, meny 27 Utskriftsassistent 28 Utskriftsegenskaper 27

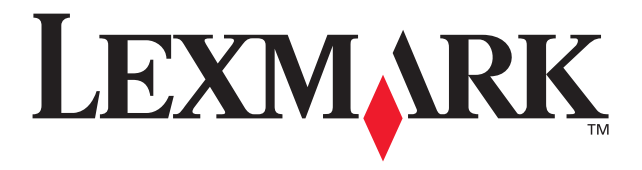

Lexmark and Lexmark with diamond design are trademarks of Lexmark International, Inc., registered in the United States and/or other countries. Photo Jetprinter is a trademark of Lexmark International, Inc. © March 2003 Lexmark International, Inc. 740 West New Circle Road Lexington, Kentucky 40550

www.lexmark.com